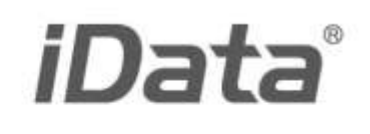

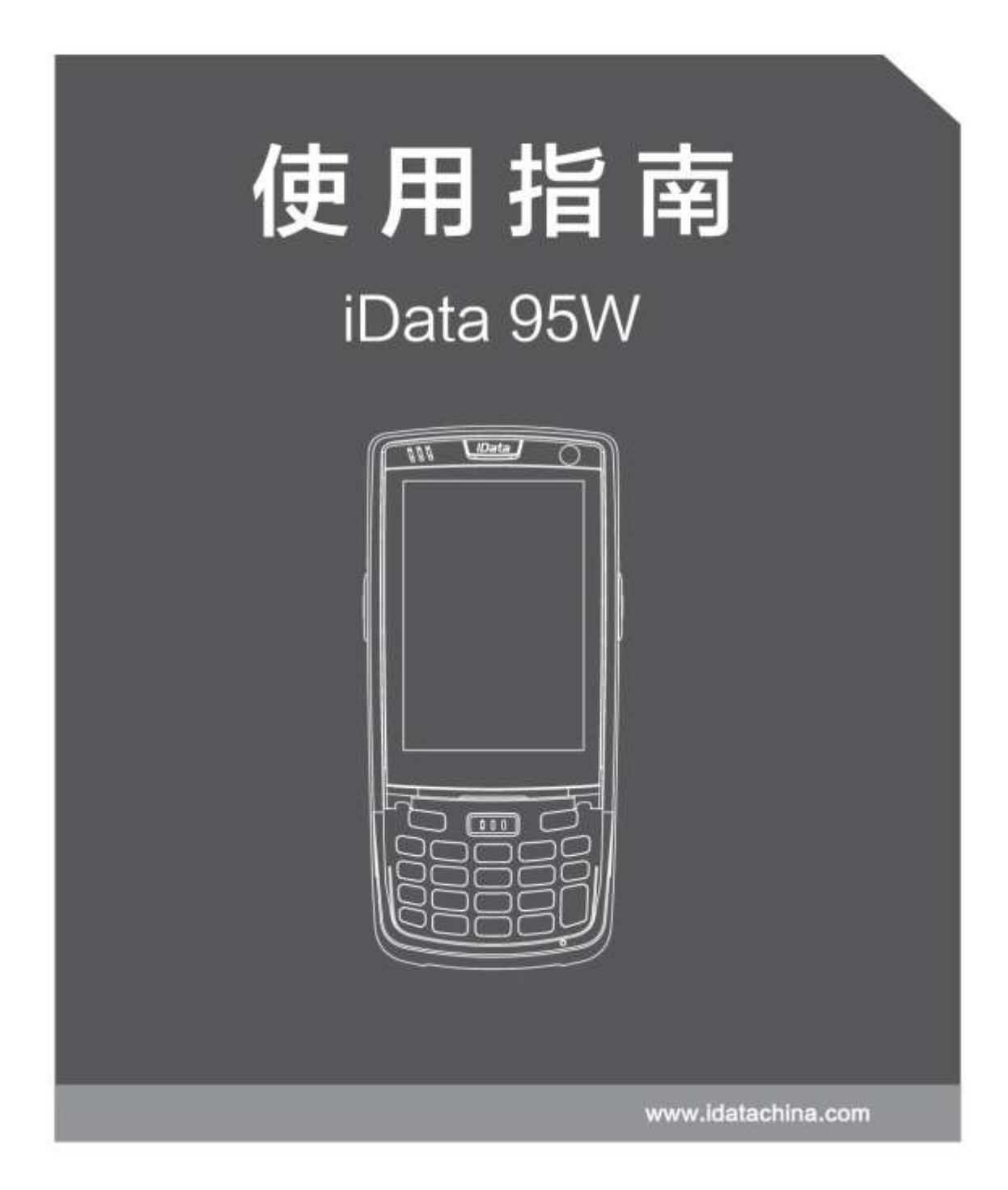

| 1 简介                                                                                                    |                                                                                                    |
|----------------------------------------------------------------------------------------------------|----------------------------------------------------------------------------------------------------|
| 1.1 iData 95W 外观                                                                                                    |                                                                                                    |
| 1.2 安装 SD 卡                                                                                                    | 2                                                                                                    |
| 1.3 安装 SIM 卡                                                                                                    | 3                                                                                                    |
| 1.4 安装电池                                                                                                    |                                                                                                    |
| 1.5 拆卸电池盖                                                                                                    |                                                                                                    |
| 1.0 电他无电<br>9 <b>估田 i</b> Data Q5W                                                                                                    |                                                                                                    |
|                                                                                                    | U                                                                                                    |
| 2.1                                                                                                    | 6                                                                                                    |
| 2.2 以笛钡疋枊肝坝                                                                                                    | ۰۵<br>۲                                                                                                    |
| 2.4 主屏幕                                                                                                    |                                                                                                    |
| 2.5 状态图标及指示符                                                                                                    | 7                                                                                                    |
| 2.6 基本设置                                                                                                    |                                                                                                    |
| 3 电话功能                                                                                                    |                                                                                                    |
| 3.1. 拨打电话                                                                                                    | 12                                                                                                    |
| 3.2 联系人                                                                                                    |                                                                                                    |
| 3.3 短信及彩信                                                                                                    |                                                                                                    |
| 3.4 电子邮件                                                                                                    | 14                                                                                                    |
|                                                                                                    |                                                                                                    |
| 4 网络与连接同步                                                                                                    |                                                                                                    |
| <b>4 网络与连接同步</b><br>4.1 GPRS 数据连接                                                                                                    | <b>16</b>                                                                                                    |
| <b>4 网络与连接同步</b><br>4.1 GPRS 数据连接<br>4.2 Wi-Fi 网络连接                                                                                                    | <b>16</b><br>                                                                                                    |
| <b>4 网络与连接同步</b><br>4.1 GPRS 数据连接<br>4.2 Wi-Fi 网络连接<br>4.3 蓝牙                                                                                                    | <b>16</b><br>                                                                                                    |
| <b>4 网络与连接同步</b><br>4.1 GPRS 数据连接<br>4.2 Wi-Fi 网络连接<br>4.3 蓝牙<br>4.4 GPS                                                                                                    | <b>16</b><br>                                                                                                    |
| <ul> <li>4 网络与连接同步</li></ul>                                                                                                    | <b>16</b><br>16<br>17<br>17<br>17<br>19<br>19<br>20                                                                                                    |
| <ul> <li>4 网络与连接同步</li></ul>                                                                                                    | <b>16</b><br>16<br>17<br>17<br>17<br>19<br>19<br>20                                                                                                    |
| <ul> <li>4 网络与连接同步</li></ul>                                                                                                    | 16<br>16<br>17<br>17<br>17<br>19<br>19<br>20<br>20<br>21                                                                                                    |
| <ul> <li>4 网络与连接同步</li></ul>                                                                                                    | <b>16</b> 16 17 17 17 19 19 20 <b>21</b>                                                                                                    |
| <ul> <li>4 网络与连接同步</li></ul>                                                                                                    | 16<br>16<br>17<br>17<br>17<br>19<br>19<br>20<br>20<br>21<br>21<br>21<br>22                                                                                                    |
| <ul> <li>4 网络与连接同步</li></ul>                                                                                                    | 16<br>16<br>17<br>17<br>17<br>19<br>19<br>20<br>20<br>20<br>21<br>21<br>21<br>22                                                                                                   |
| <ul> <li>4 网络与连接同步</li> <li>4.1 GPRS 数据连接.</li> <li>4.2 Wi-Fi 网络连接.</li> <li>4.3 蓝牙.</li> <li>4.4 GPS.</li> <li>4.4 GPS.</li> <li>4.5 USB 连接电脑.</li> <li>4.6 同步.</li> <li>5 iData 95W 演示扫描介绍.</li> <li>5.1 安装使用 iScan.</li> <li>6 管理 iData 95W.</li> <li>6.1 安装程序软件.</li> <li>6.2 卸载安装程序.</li> </ul> | 16<br>16<br>17<br>17<br>17<br>19<br>20<br>20<br>20<br>21<br>21<br>21<br>22<br>22                                                                                                   |
| <ul> <li>4 网络与连接同步</li></ul>                                                                                                    | 16<br>16<br>17<br>17<br>17<br>19<br>19<br>20<br>21<br>21<br>21<br>22<br>22<br>22<br>23                                                                                             |
| <ul> <li>4 网络与连接同步</li></ul>                                                                                                    | 16         16         17         17         17         19         19         20         21         21         21         22         22         22         23         24            |
| <ul> <li>4 网络与连接同步</li></ul>                                                                                                    | 16<br>16<br>17<br>17<br>17<br>19<br>19<br>20<br>21<br>21<br>21<br>22<br>22<br>22<br>23<br>24<br>24                                                                                 |
| <ul> <li>4 网络与连接同步</li></ul>                                                                                                    | 16         16         17         17         19         19         20         21         21         21         21         21         22         23         24         24         24 |

目 录

# 1 简介

## 1.1 iData 95W 外观

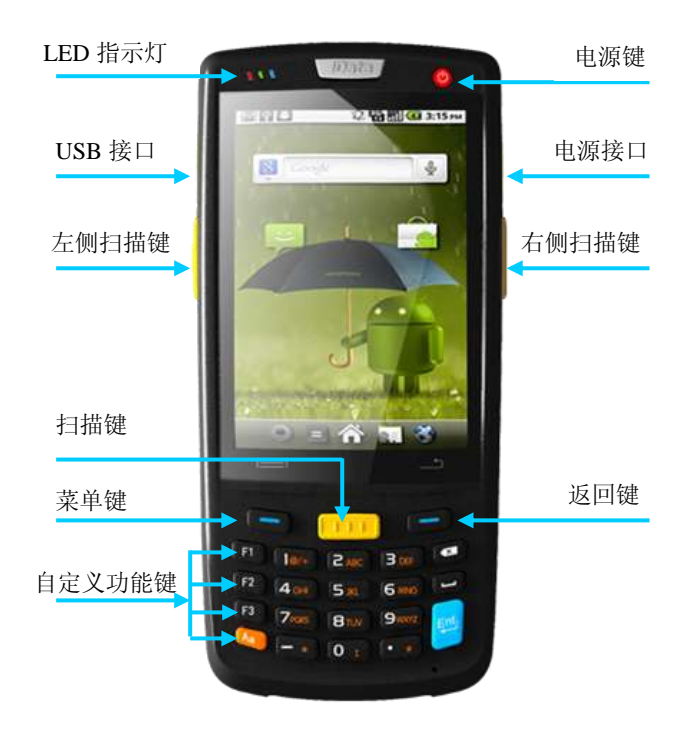

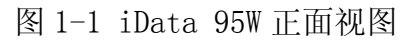

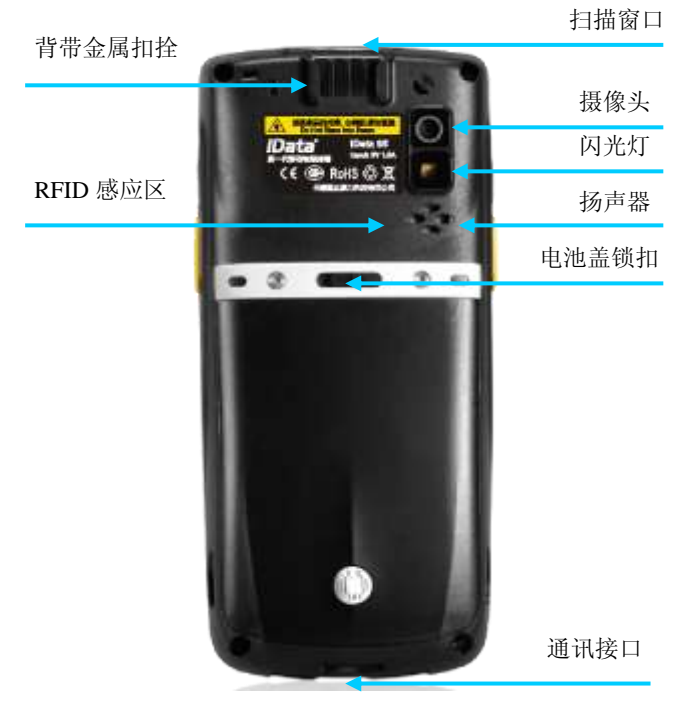

图 1-2 iData 95W 背面视图

## 1.2 安装 SD 卡

安装 SD 卡请按以下步骤进行:

- 1. 按卡盖标示的 OPEN 或 OUT 方向推卡盖并翻开。
- 2. 插入 SD 卡。
- 3. 下压 SD 卡盖并按 SD 卡盖上标示的 IN 方向锁紧。

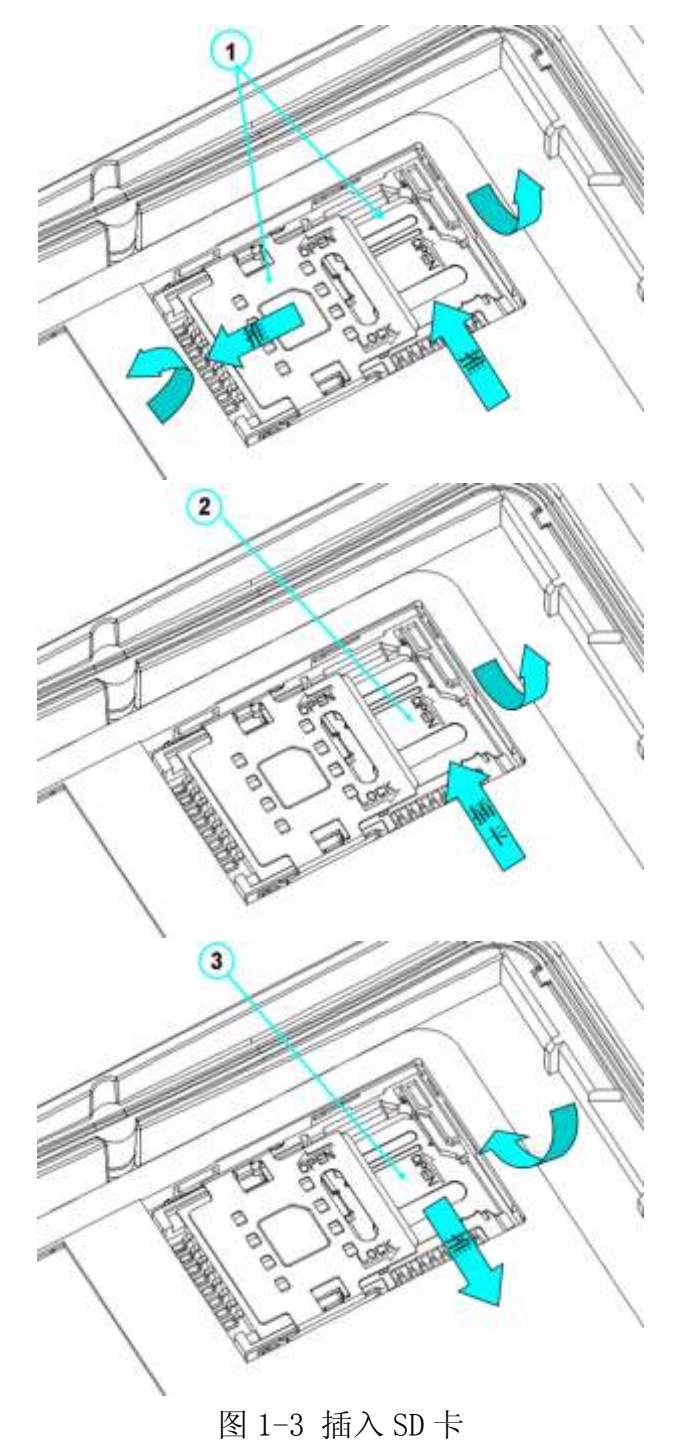

## 1.3 安装 SIM 卡

安装 SIM 卡请按以下指示进行:

- 1. 按图示方向插入 SIM 卡 (如图 1-4)。
- 2. 向下压紧 SIM 卡盖。
- 3. 向 LOCK 方向推锁紧 SIM 卡盖。

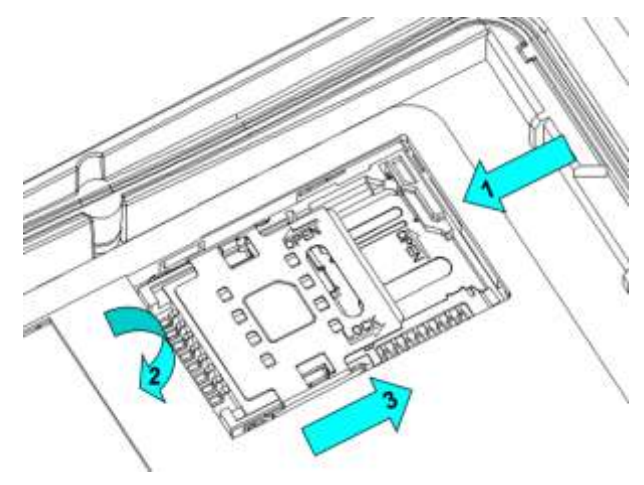

图 1-4 插入 SIM 卡

## 1.4 安装电池

安装电池时请按以下步骤进行:

- 1. 把电池向下推入电池仓底部。
- 2. 向下压电池顶部使其卡紧。
- 3. 将电池盖的底部卡扣完全卡入后壳内。
- 4. 向左推锁扣并向下压电池盖,直到锁扣自动回到右侧位置。

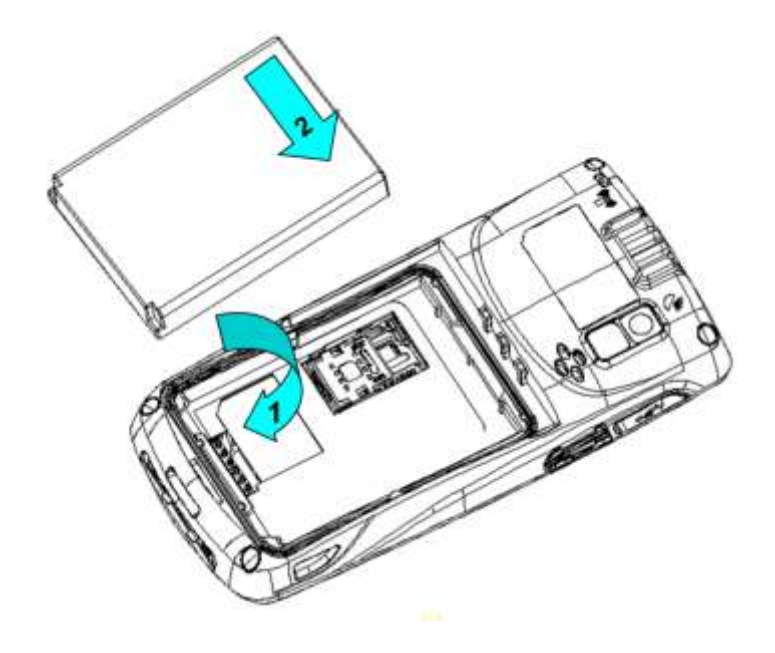

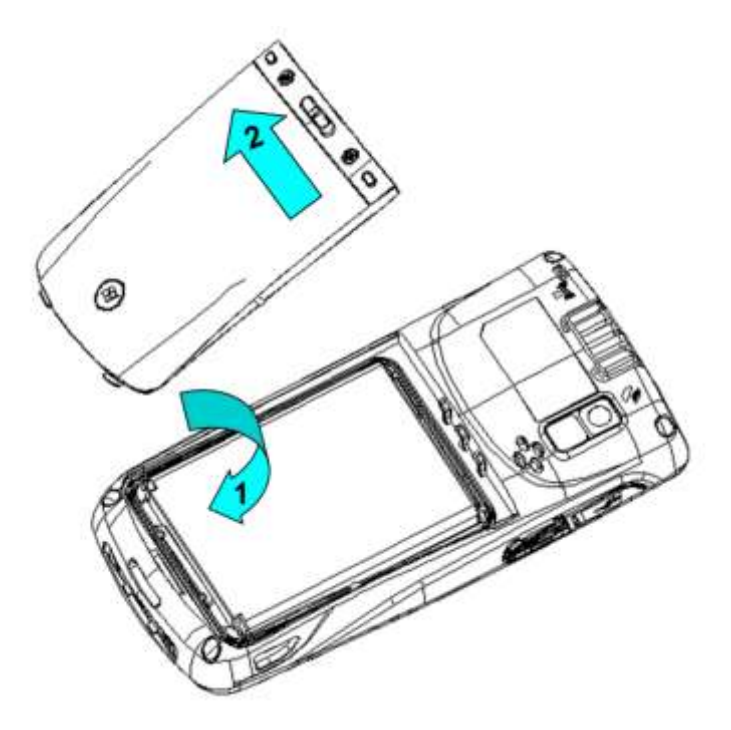

图 1-5 安装电池

## 1.5 拆卸电池盖

拆卸电池盖时请按以下步骤进行:

1. 左手食指塞入电池盖左上端,拇指向左用力推锁扣。

2. 用力向外拉出电池盖。

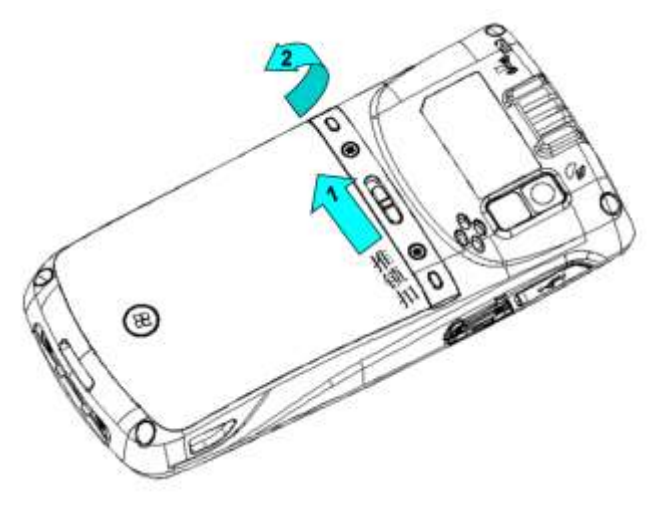

图 1-6 拆卸电池盖

## 1.6 电池充电

可通过以下两种方式为电池充电:

方式一:通过充电器为 iData 95W 充电。

方式二:通过 USB 连接线将 iData 95W 与个人电脑连接,为 iData 95W 充电。

#### iData<sup>®</sup>

在充电状态下,LED 指示灯显示红色,当 LED 指示灯显示蓝色时,表示电已充满。 当电量不足时, iData 95W 显示警告信息。 电量过低时, iData 95W 将自动关机。

#### ★ 注意

电池充电时间可以超过或少于 3 小时。中断充电不会对电池造成损坏。电池使用时长由 iData 95W 的不同使用情况决定。例如,使用 iData 95W 的所选功能、使用模式、数据传输情况等。

#### ★ 提示

为保证 iData 95W 有更长的待机时间,请遵守以下电池省电提示:

- 在不使用 iData 95W 时,始终将 iData 95W 接入交流电源。
- 在设置中将 iData 95W 进入休眠时间设置得短一些(**主屏幕->应用程序->设置->显示->** 屏幕延时)。
- 在不使用时关闭所有无线电活动。

## 2 使用 iData 95W

### 2.1 开机与关机

安装好 SIM 卡和电池,并为 iData 95W 充好电后,便可开启使用 iData 95W。

- 1. 开机时,按住设备右上角的开/关机键 持续一段时间,设备出现开机画面,引导进度完成即进入 Android 操作系统。设备初始化需要一定时间,请耐心等待。
- 2. 关机时,按住设备右上角的开/关机键 持续一段时间,弹出关机选项对话框,点按关机 关闭设备。

#### 2.2 设备锁定和解锁

#### 设备锁定

短按**开/关机键** 锁定设备。若您在系统默认或设定的锁屏时间之内对设备没有任何操作, 设备将自动锁定。

#### 设备解锁

短按开/关机键,向右划动主屏中的解锁键解锁。

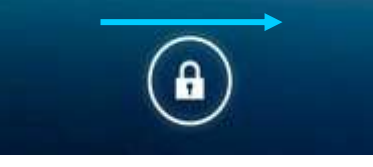

#### 2.3 设备按键

iData 95W 设备提供物理键盘,如下图所示,共设置 22 个按键。按键分**功能键、数字键、符** 号键、扫描键。

在 iData 95W 设备物理键盘中,左右功能键及黄色扫描键分别对应 Android 系统的**菜单键、** 返回键、扫描键。

扫描键: 扫描;

返回键:返回前一操作屏幕;

菜单键: 弹出菜单。

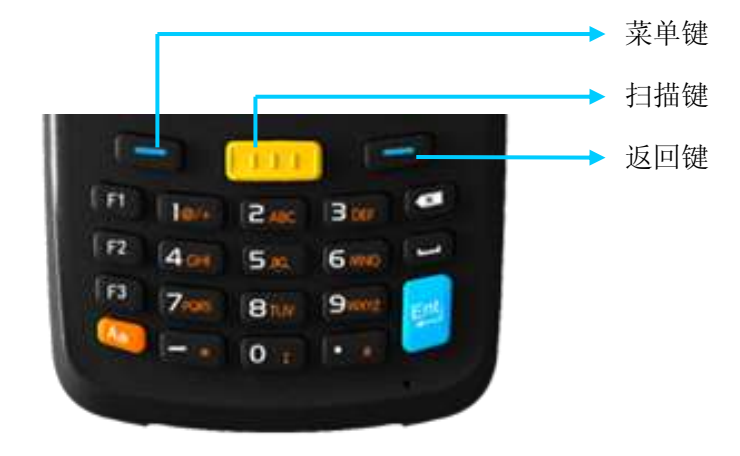

## 2.4 主屏幕

iData 95W 设备共有五个**主屏幕**,向左或向右滑动屏幕可进行相互切换。在主屏界面显示的应用程序中,点按任意应用程序图标,即可打开该程序。

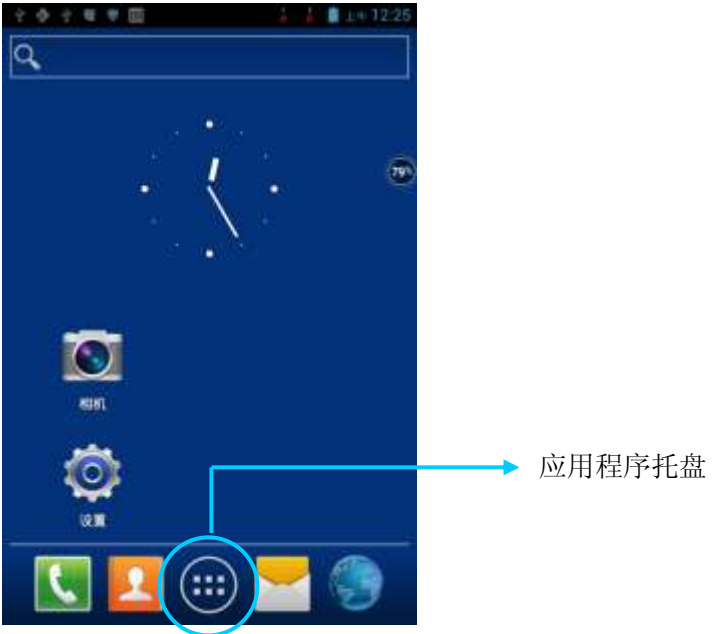

★ 提示

- 您可以在主屏的空白处自由添加或删除程序图标;
- 点按应用程序托盘可以查看所有程序。

## 2.5 状态图标及指示符

状态图标及指示符位于屏幕顶部的状态栏,显示设备状态信息和通知。

| 表 | 2-1   | 状态图标 |
|---|-------|------|
| 表 | 2 - 1 | 状态图标 |

| 图标 | 说明     | 图标 | 说明     |
|----|--------|----|--------|
| (¢ | WLAN   | af | 信号强度   |
| 0  | 蓝牙     | ×  | 飞行模式   |
| 4  | USB 连接 | A  | 网络访问受限 |
| č  | 未接来电   | Ŷ  | USB 调试 |
| Ð  | 新消息    | ۶  | 电池充电中  |

| *  | 调制解调器日志记录    |      | 电量满           |
|----|--------------|------|---------------|
| 12 | 静音模式         | ŋ    | 多个通知图标,超出显示范围 |
|    | USB 与电脑豌豆荚连接 | E.dl | EDGE          |

#### ★ 说明

设备软件不断升级,状态指示符可能与设备显示不同,请以实际为准。

## 2.6 基本设置

#### 2.6.1 日期和时间设置

可根据需要更改设备中的日期和时间。

查找此图标:

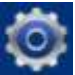

->设置

->日期和时间

->设置日期或设置时间

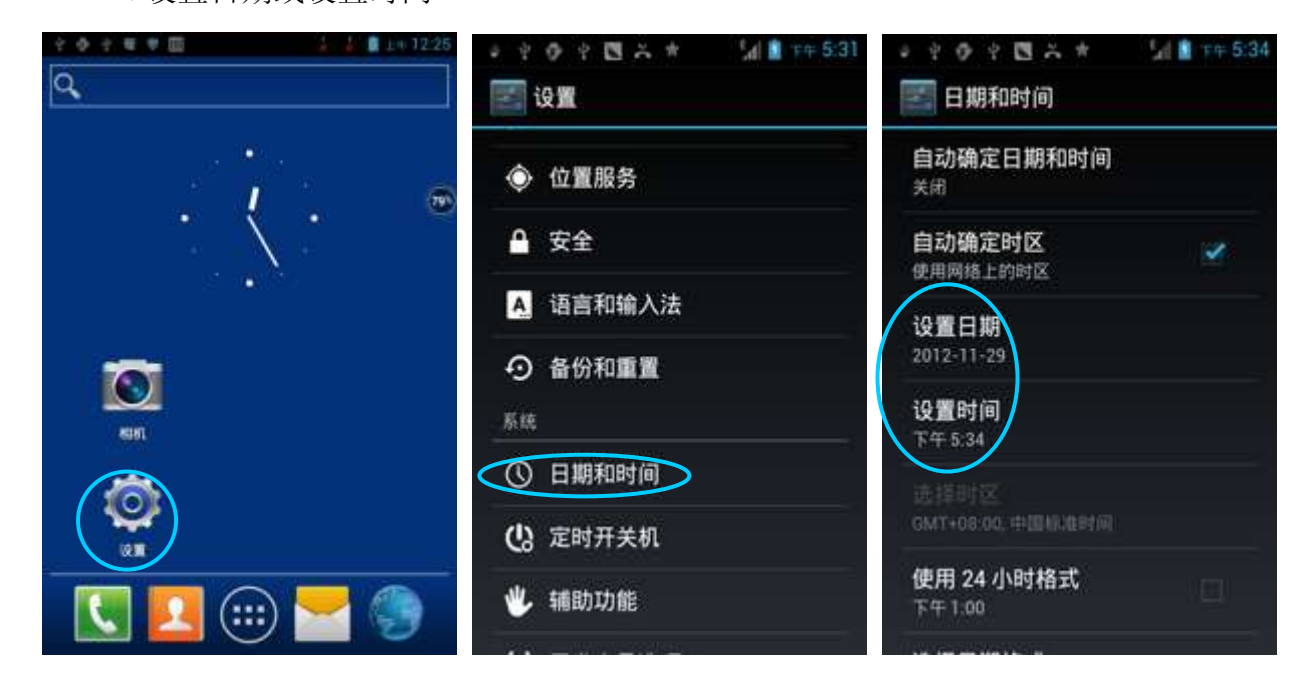

#### 2.6.2 显示设置

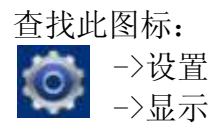

->亮度/壁纸/屏幕延时/字体大小

| 2 0 2 1 12:25 | 🖉 ሧ 🤣 ሧ 👿 🖈 🛛 👫 🙆 上年 11:32       | 🞍 ሧ 🦻 ሧ 🔯 🖈 🛛 👫 🚺 🛓 🛱 11:32 |
|---------------|----------------------------------|-----------------------------|
| ٩             | 🗾 设置                             | 🔜 显示                        |
|               | ① 流量使用情况                         | 亮度                          |
| • . • •       | <b>更多</b><br><sup>设备</sup>       | 壁纸                          |
|               |                                  | 自动旋转屏幕                      |
| KINI          | <ul><li>显示</li><li>副存储</li></ul> | <b>屏幕延时</b><br>无操作1 分钟后     |
|               | 會 电池                             | 字体大小<br><sup>普通</sup>       |
|               |                                  |                             |

### 2.6.3 铃声设置

->设置

查找此图标:

- ٢
- ->情景模式
- ->标准/静音/会议/户外

->点按不同的模式,进入对应模式下的铃音常规设置

| ◎ 屮 ြ♥ 屮 🖾 ★ 📶 🗋 下午 4:35 | ● Y @ Y 🕲 ★ | [1] 📋 下午 4:35 | ● Y @ Y 🖪 ★                  | 5月 🗎 下午 4:35 |
|--------------------------|-------------|---------------|------------------------------|--------------|
| 🛃 设置                     | 🔄 情景模式      |               | 🔄 设置                         |              |
| 无线和网络                    | 预设模式        |               | 常规                           |              |
| ♥ WLAN 关闭                | 标准          | ۲             | <b>振动</b><br>在来电话时发出振动       | 1            |
| ★ 蓝牙 关闭 关闭               | 静音          | 0             | 音量                           |              |
| ③ 流量使用情况                 | ≙₩          | 0             | 来电                           |              |
| 更多<br><sub>设备</sub>      | <u> </u>    |               | <b>语音来电铃声</b><br>设置默认的语音来电铃声 |              |
| 情景模式                     | 户外          | 0             | 视频来电铃声                       |              |
| ● 显示                     |             |               | 设置新队时祝频朱电铃声<br>通知            |              |
| ■ 存储                     | $\oplus$    | Ľ             | 默认通知                         |              |

#### 2.6.4 安全设置

查找此图标:

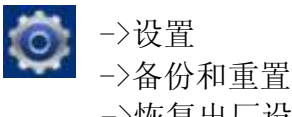

->恢复出厂设置

点按**重置手机**后,按**清除全部内容**,设备开始恢复出厂设置。

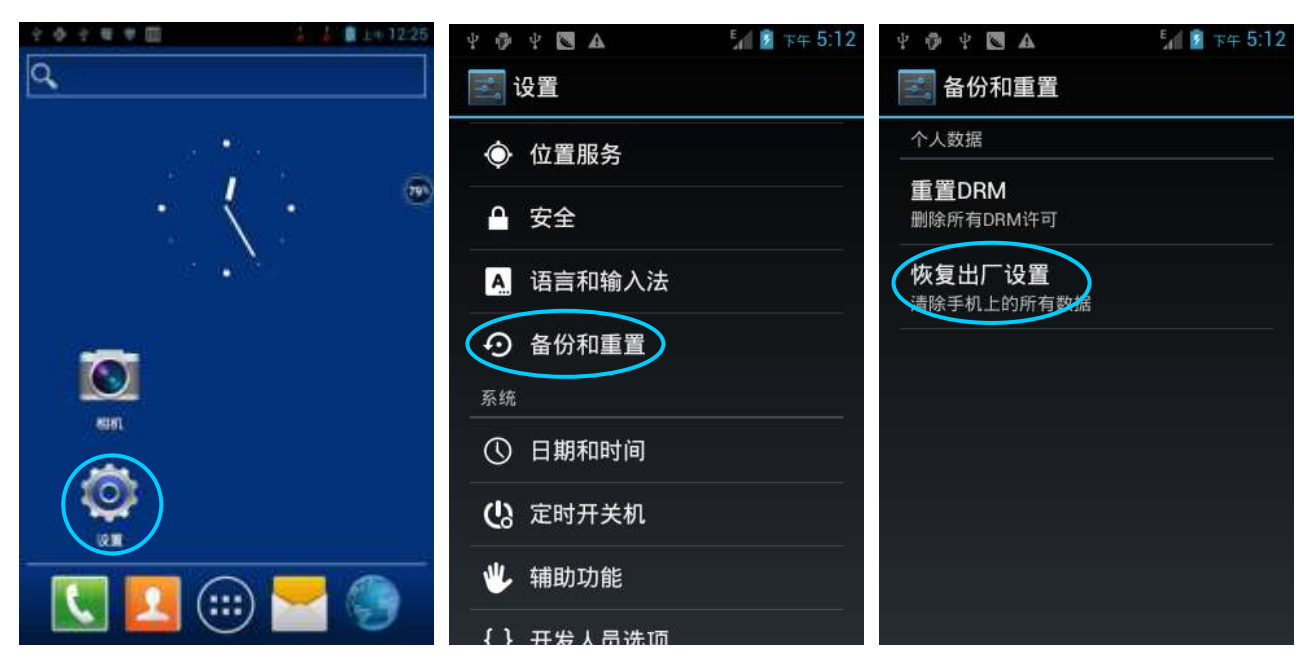

#### ★ 注意

该操作将会清除设备中的以下数据:

- 账户
- 系统与应用程序的数据和设置
- 下载的应用程序

不会清除以下数据:

- 当前系统软件和捆绑的应用程序
- SD 卡中的文件,如音乐或照片

#### 2.6.5 语言和输入法设置

| 查找此图标:                                |                           |                                                                                                    |                    |  |
|---------------------------------------|---------------------------|----------------------------------------------------------------------------------------------------|--------------------|--|
| ->设置                                  |                           |                                                                                                    |                    |  |
| ->语言和输入法                              |                           |                                                                                                    |                    |  |
| ->点按语言,在列表中注                          | 选择希望切换的语言                 |                                                                                                    |                    |  |
| ->点按默认,在列表中;                          | 选择希望切换的输入法                |                                                                                                    |                    |  |
| Ŷ ∳ # # ∰ 🔝 🔓 🕹 🛢 ±+ 12.25            | ψ 🕸 ψ 🖈 🔯 🕰 🛛 🕍 💈 ፑዋ 6:05 | ¥∳¥★⊠A 5418                                                                                                    | 下午 6:05            |  |
| ٩                                     | 🗾 设置                      | 🗾 语言和输入法                                                                                                    |                    |  |
| · · · · · · · · · · · · · · · · · · · |                           | 语言                                                                                                    |                    |  |
| . <u>!</u> . @                        |                           | (平国)                                                                                                    |                    |  |
|                                       | ◆ 位置服务                    | ☑ 拼写更正                                                                                                    | <u>-1-1-</u>       |  |
| 15 (1 <b>9</b> 18)                    | ▲ 安全                      |                                                                                                    |                    |  |
|                                       | A 语言和输入法                  | 个人词典                                                                                                    |                    |  |
|                                       |                           | 键盘和输入法                                                                                                    |                    |  |
| en.                                   | <ul><li></li></ul>        | This sector and the sector and the s |                    |  |
|                                       | 系统                        | 英语(美国) - Android 键盘                                                                                                    |                    |  |
|                                       | ① 日期和时间                   | Android 键盘                                                                                                    | - <u>0-</u><br>-0- |  |
| 💽 🔜 🌐 🔜                               | <b>(</b> )。定时开关机          | 语音                                                                                                    |                    |  |
|                                       |                           |                                                                                                    |                    |  |

## 2.6.6 快捷方式

可以在设备主屏幕上添加快捷方式图标。

在主屏幕界面,点按应用程序托盘图标,点按住并拖拽要添加的图标到主屏幕。

#### 2.6.7 窗口小部件

可以在设备主屏幕上添加时钟、音乐播放器或日历等窗口小部件。

在主屏幕界面,点按应用程序托盘图标,滑动屏幕到窗口小部件页面,点按住并拖拽要添加 的窗口小部件到主屏幕。

点按窗口小部件图标,打开窗口小部件。

# 3 电话功能

## 3.1 拨打电话

#### 查找此图标:

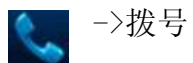

- 1. 点按数字键,输入电话号码;
- 2. 点按, 拨打电话;
- 3. 点按挂断 , 结束通话。

| * * • * • *  | 🕍 📓 🖛 6:04 |   |        |
|--------------|------------|---|--------|
| <u>ر</u> 0   | <u>e</u>   | • | 联系人    |
| L            |            | • | 通话记录   |
|              |            |   |        |
|              |            |   |        |
| 1 2          | 3          |   |        |
| 4 - 5 -      | 6          |   |        |
| 7 PORS 8 TUV | 9 WXYZ     |   |        |
| * ()+        | #          |   |        |
| # <b>t</b> . | æ          |   |        |
|              |            |   | 进立时间   |
|              |            |   | 语首呼叫   |
|              |            | • | 虚拟数字键盘 |

#### 3.2 联系人

查找此图标:

->联系人

- 1. 点按联系人,打开联系人列表;
- 2. 新增联系人, 点按 , 即可新增联系人;
- 3. 导入/导出联系人,在联系人列表下,按**菜单键**打开菜单,点按**导入/导出**,即可导入/导 出联系人;
- 4. 编辑/删除联系人,选中某一个联系人,按**菜单键**打开菜单,点按**修改**,即可编辑/删除联 系人。

| ¥ 🖗 Y 🗯 🖪 🗛 | [1] 📓 下午 2:38 | 4 🖗 4 🗮 🖾 🗛 | 📶 📓 下午 2:38 | 4 🖗 4 🗯 🔯 🗛 | 📶 📓 下午 2:39 |
|-------------|---------------|-------------|-------------|-------------|-------------|
| <u> 2</u>   | *             | <u> 2</u>   | *           | < Integral  |             |
| 我           | 2.位联系人        | 我           | 2.位联系人      | 1           |             |
| 设置我的个人资料    |               | 设置我的个人资料    |             |             |             |
| 1           |               | 1           |             |             |             |
| Integral    |               | Integral    |             |             |             |
| Y           | <b>X</b>      | ₩ 删除联系人     | 1           | 电话          |             |
| 盈达          | <b>"</b>      | 盈要显示的联系人    |             | 手修改         | r           |
|             |               | 导入/导出       |             | 分享          |             |
|             |               | 帐户          |             | 删除          |             |
| Q           |               | C 分享可见的联系人  | 2,          | 打印          |             |

## 3.3 短信及彩信

查找此图标:

\_\_>信息

- 1. 点按三, 输入信息接收者和要发送的文字内容;
- 2. 点按 >,发送信息;
- 3. 在信息编辑界面,按**菜单键**打开菜单,点按**添加主题**,要发送的信息转换为彩信,编辑完成后,点按 ▶,发送彩信。

★ 提示

点按◎,进行添加照片、视频、音频等附件操作。

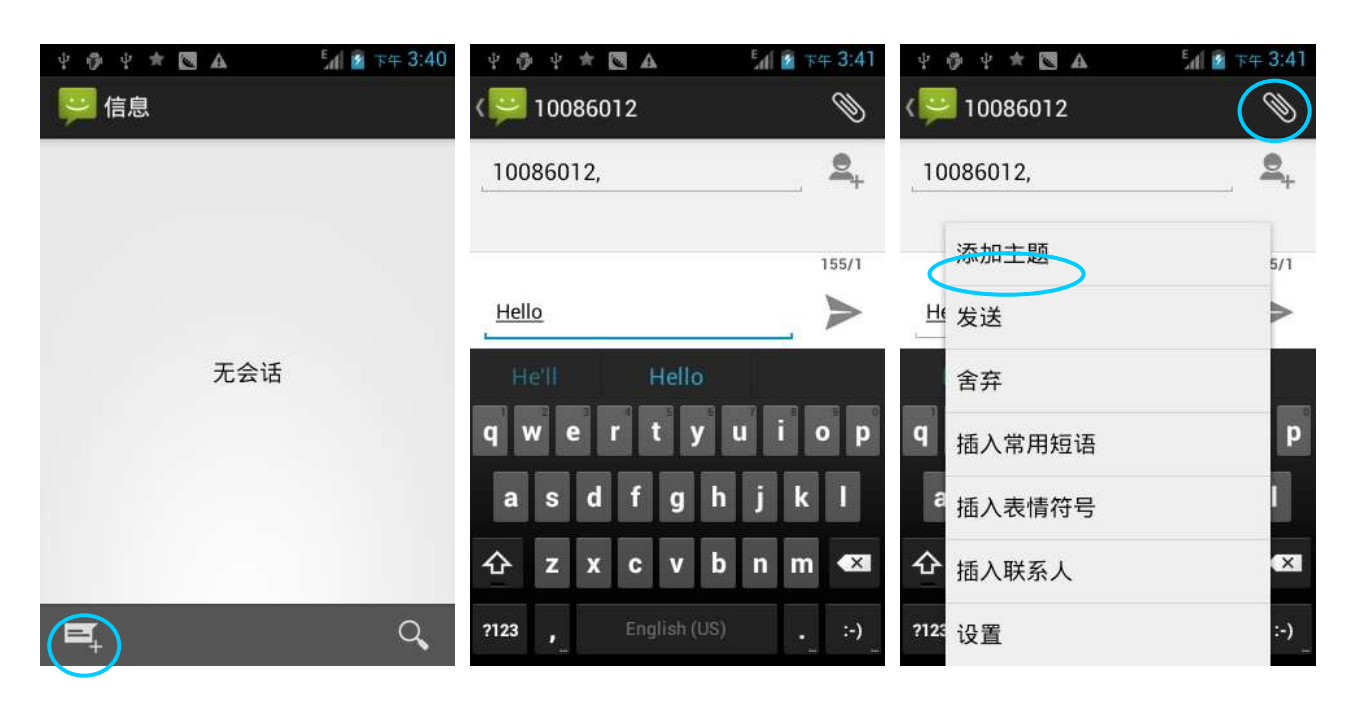

#### 3.4 电子邮件

电子邮件可发送或接收邮件信息。

★ 说明

在 iData 95W 设备上创建邮箱账户,须先将此账户在电脑上进行一定的设置,以 QQ 邮箱为例, 登陆 QQ 邮箱,点击邮箱界面右上角的设置,进入账户选项,找到服务器选项及收取邮件选项, 全部勾选,然后保存,邮箱账户的服务器设置完成。

设备上邮箱的设置:

查找此图标:

▲->电子邮件

- 1. 输入电子邮件地址和密码后,点按下一步,开始连接电子邮件账户;
- 2. 设置电子邮件检查频率,设置好后进入下一步;
- 3. 为设置的账户创建名称,点按下一步,进入邮件查收阅读界面。

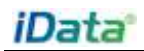

| † Φ τ # 🖪 A 🔛 🕍 🖬 1= 5:07                       | ± 0 ± ± B A M ∎ == 5:09                          | 1011 BA                                  | 1 0 1 × B A 14 1+5:34 |
|-------------------------------------------------|--------------------------------------------------|------------------------------------------|-----------------------|
| 👥 帐户设置                                          | 👥 帐户设置                                           | 👥 帐户设置                                   | w件箱<br>Amy 』          |
| 您只需执行几个步骤,即可为大<br>多数帐户设置电子邮件。<br>4632139@gg.com | 邮件查收结束<br>每期15分钟<br>数以信息下从此帐户发送电子邮               | 您的帐户已设置完毕,可以收发电子<br>邮件了!<br>为此标户创建名称(可选) |                       |
|                                                 | <ul> <li>              ←             ←</li></ul> | ¥-#                                      |                       |
| 手动设置 下一步                                        | ✓ 同步此帐户中的电子邮件。                                   | Amy                                      | 无邮件                   |
| qwertyuiop                                      | □ 连接到 Wi-Fi 后自动下载附件                              | qwertyuiop                               |                       |
| asdfghjkl                                       |                                                  | asd fghjkl                               |                       |
| 🛧 z x c v b n m 📾                               |                                                  | 🗇 z x c v b n m 📾                        |                       |
| 7125 @ English Edil . Nest                      |                                                  | 7123 , Elegistic Lati , Done             | a, q 🖿 C              |

#### 删除账户

- 1. 在邮箱界面,按菜单键打开菜单,点按设置;
- 2. 点按要删除的邮件账户,打开设置界面;
- 3. 找到删除账户选项,点按删除账户,即从设备删除该邮件账户。

| A 🛛 🕈 🗳 Ý 🖗      | 🎦 🖬 下午 5:50 | 4 🖗 4 🛱 🕈 🖪 🗛    | 🎦 💈 下午 5:50 | ΥΦΥ <b>¤</b> ★ <b>⊠</b> Α []    | 7年 5:50 |
|------------------|-------------|------------------|-------------|---------------------------------|---------|
| < V件夹<br>Amy     |             | 〈 💛 设置           | 添加帐户        | < 🛂 463219439@qq.com            | 添加帐户    |
| 💟 收件箱            | 4           | 常规               |             |                                 |         |
| ▶ 草稿             |             | Amy              |             | 选择铃声                            |         |
| <b>5</b> 已发送邮件   |             | 463219439@qq.com |             | <b>振动</b><br>收到电子邮件时也振动         |         |
| ① 垃圾邮件           |             |                  |             | 服务器设置                           |         |
| 所有文件夹            |             |                  |             | <b>接收设置</b><br>用户名、密码和其他接收服务器设置 | i       |
| Deleted Messages |             |                  |             | 外发设置                            |         |
| Sent Messages    |             |                  |             | 用户名、密码和其他外发服务器设置                | i       |
| 其他文件夹            |             |                  |             | 删除帐户                            |         |
| 设置               |             |                  |             | 删除帐户                            |         |
|                  |             |                  |             |                                 |         |

## 4 网络与连接同步

## 4.1 GPRS 数据连接

建立 GPRS 数据连接可以访问互联网。要建立 GPRS 数据连接,须确保 iData 95W 中安装了 SIM 卡。一般设备已经设定好上网配置,如果不小心将设备默认配置删掉,可以按以下方法进行 设置网络,下面以中国移动为例。

查找此图标:

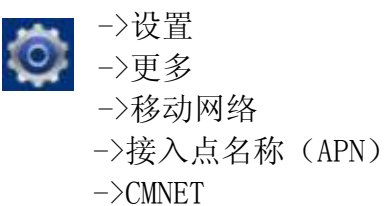

点按 CMNET 进入后,各选项填入以下内容:

| ψ 🦸 ψ 🚖 🕰 🖾 🖾 🖬 🖬 🖬 🔭 6:01 | 名称: CMNET                           |
|----------------------------|-------------------------------------|
| 🔄 修改接入点                    | APN: cmnet                          |
| 名称<br>CMNET                | APN 类型: default, supl, net<br>代理: 空 |
| APN<br>cmnet               | 端口: 空<br>用户名: 空                     |
| APN 类型<br>default,supl,net | 密码:空<br>服条器·空                       |
| 代理                         | MMSC: 空                             |
|                            | 彩信代理: 空<br>彩信端口: 空                  |
|                            | MCC: 460<br>MNC: 02                 |
|                            | 身份验证类型: 空                           |
|                            | APN 协议: IPv4<br>ADN 户田/信田 ADN 己白田   |
|                            | AFN 冱用/ 行用: AFN 匕盾用                 |

承载系统: 空

#### 4.2 Wi-Fi 网络连接

查找此图标:

->设置

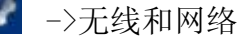

->WLAN

- 1. 点按 WLAN 关闭/打开按钮,开启并搜索网络。如果 WLAN 已打开,点按扫描,设备将列出 搜索范围内的网络;
- 2. 点按要连接的网络,在弹出的密码对话框输入密码;
- 3. 点按连接,即可完成 WiFi1 连接。

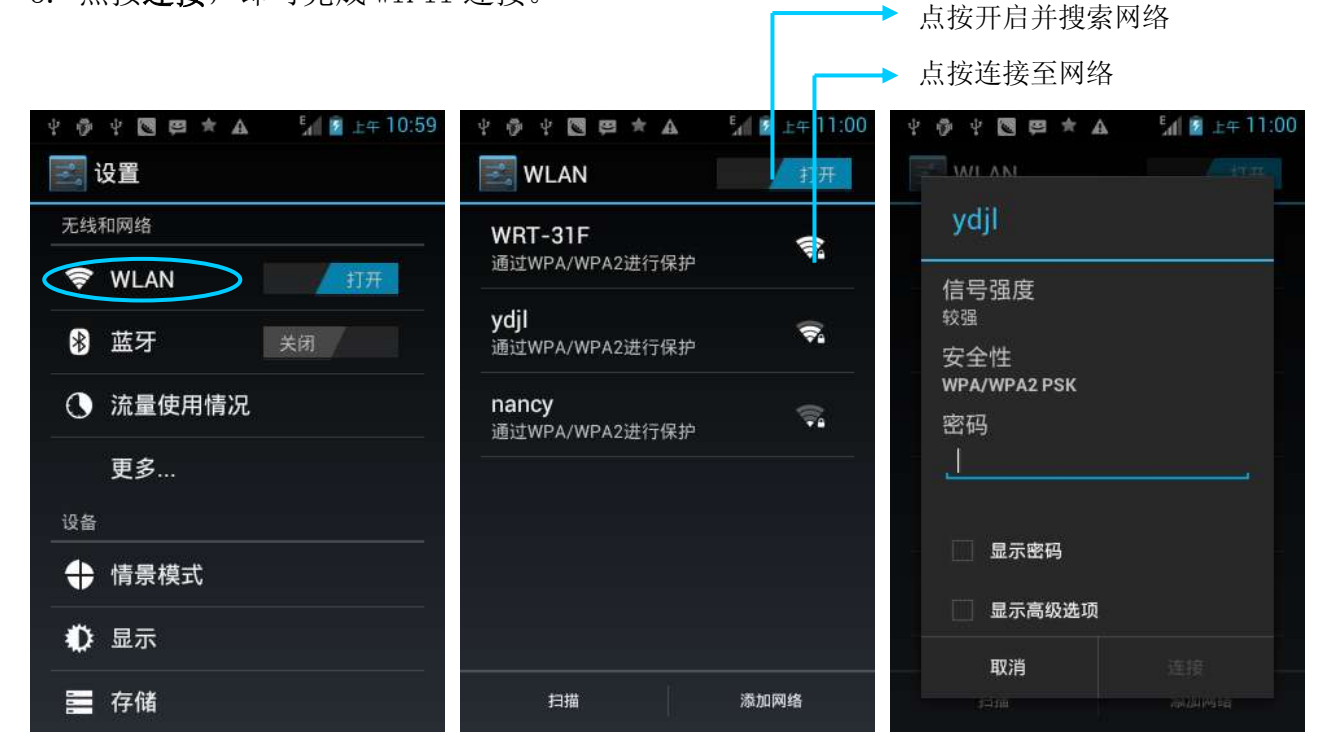

### 4.3 蓝牙

在设备中打开蓝牙功能可与其他蓝牙兼容设备(如计算机、手机)建立无线连接并交换信息。 在没有固体障碍物的范围内使用蓝牙连接可获得良好效果。

查找此图标:

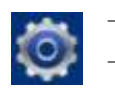

->设置 ->无线和网络 ->蓝牙

- 1. 点按蓝牙关闭/打开按钮,开启并搜索其他蓝牙设备;
- 2. 在查找到的设备列表中,点按要连接的设备进行配对;
- 3. 在弹出的配对请求对话框输入 PIN 码后,点按确定连接设备;

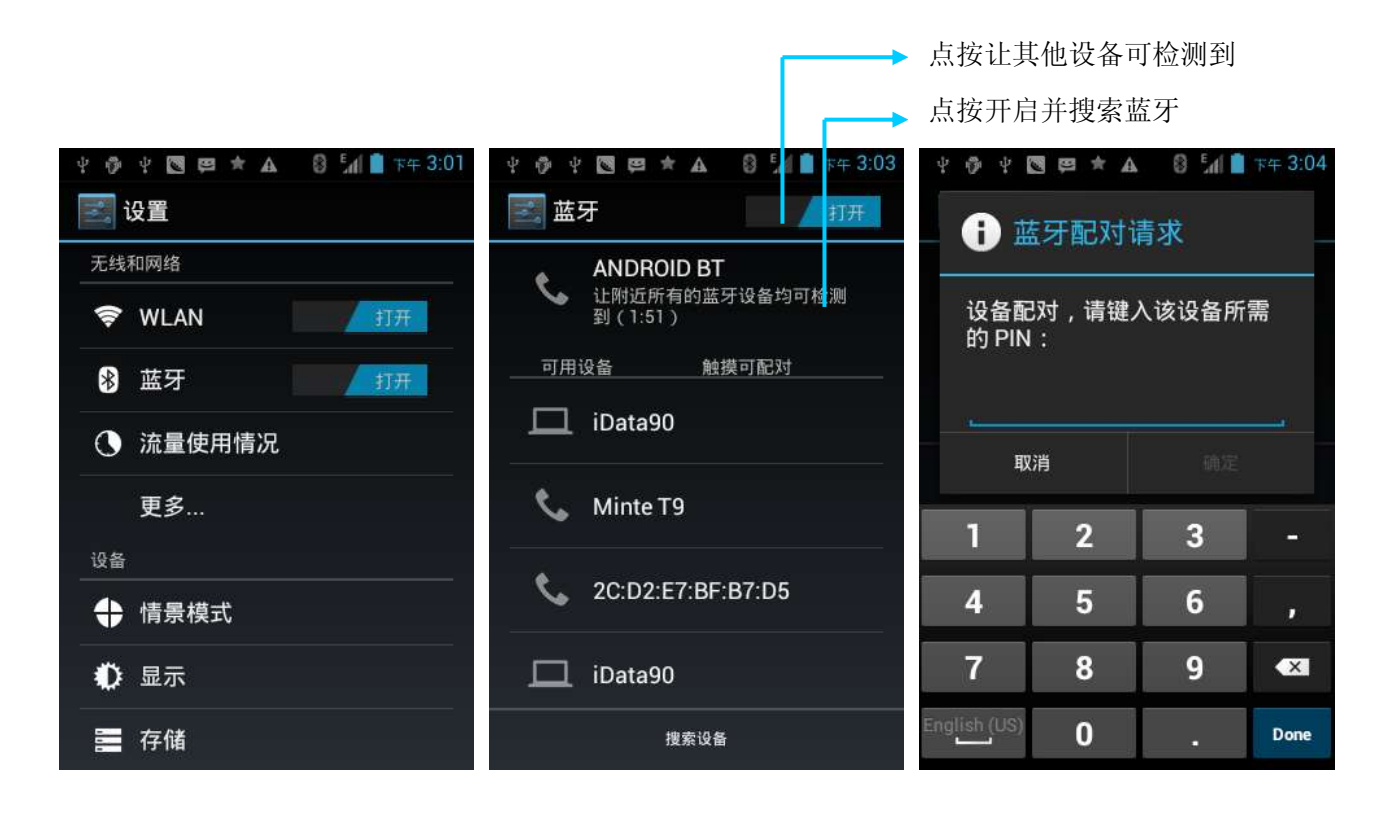

4. 点按已配对设备右边的图标 **云**,即看到取消配对和文件传输选项,可根据需求进行相应 操作。

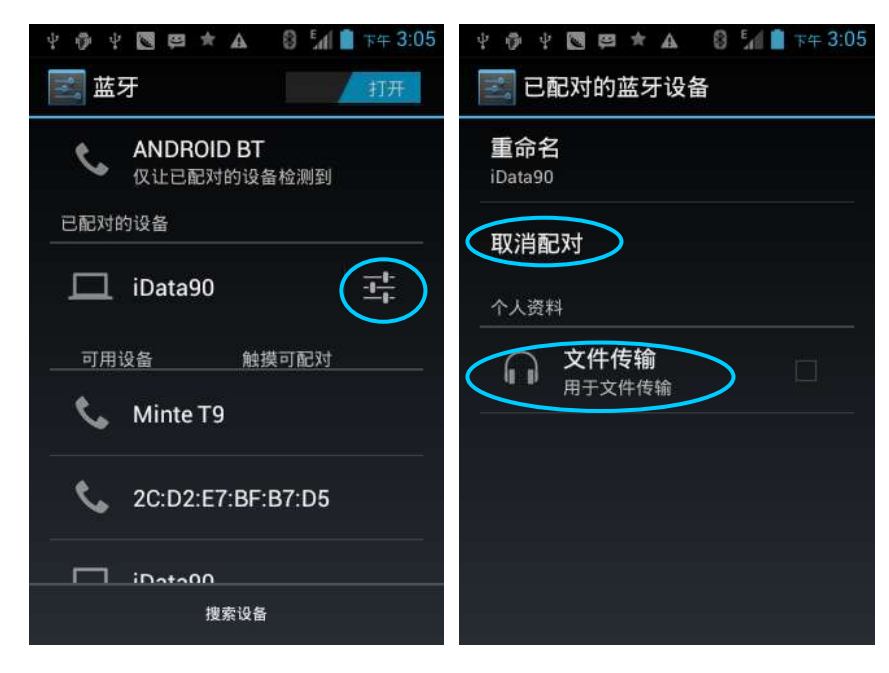

- ★ 注意
- 确保要与 iData 95W 进行连接的设备启动了蓝牙功能并打开了蓝牙可见性。
- 在连接过程中,请设置配对 PIN 码,本机不支持无密码连接。

### 4.4 GPS

iData 95W 配有高性能导航芯片,能快速准确的获取定位信息。iData 95W 厂商盈达聚力提供 GPS 定位演示程序 GPS Test,在使用 GPS 定位前,请先安装该演示程序。也可以到 HiMarket (GPS 导航软件安装及 HiMarket 有关信息请参见 6.1 安装程序软件相关说明)中下载导航软 件进行操作并查看定位信息。

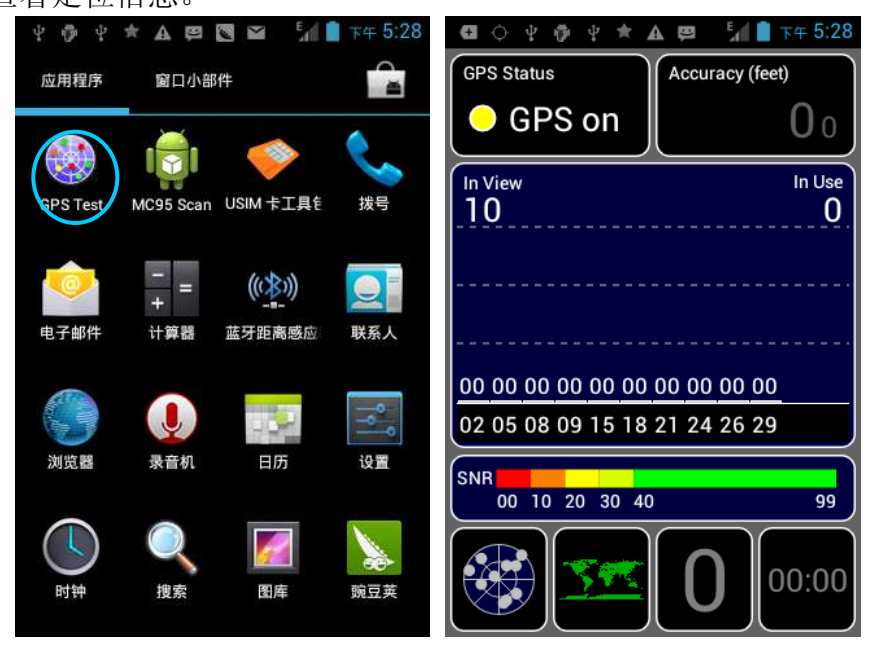

## 4.5 USB 连接电脑

使用 USB 数据线将设备连接到计算机,可以方便设备内存卡与计算机之间传输和处理如图片、视频、音乐等文件。

- 1. 将 USB 数据线将设备连接到计算机的 USB 端口;
- 2. 设备状态栏中将显示 USB 连接图标,向下滑动状态栏,可看到 USB 连接状态,并可选择 USB 连接模式。

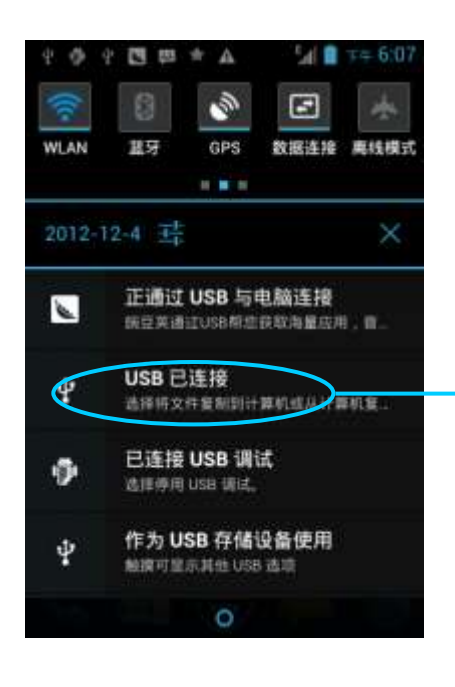

点按该选项,可以打开 USB 存储设备,在计算机与设备之间复制文件

## 4.6 同步

查找此图标:

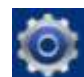

->设置 ->账户与同步

- 1. 点按添加账户,设置新的账户;
- 2. 选择**公司**或**电子邮件**进入,输入邮箱地址及密码,点按**下一步**,等待连接完成(邮箱设置 请参见 *3.4 电子邮件*一节)。
- 3. 点按账户,进入同步设置界面,按需要进行设置。

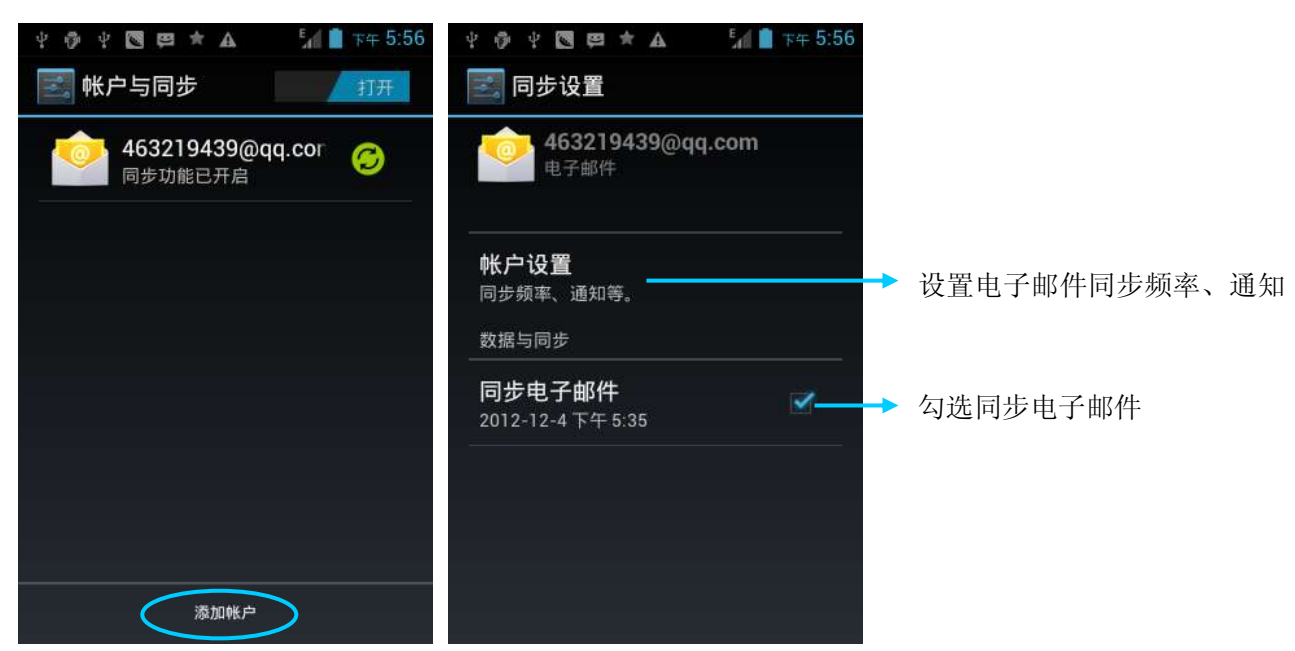

# 5 iData 95W 演示扫描介绍

## 5.1 安装使用 iScan

要采集数据,必须在设备上安装启动扫描应用程序。目前,iData 95W 厂商盈达聚力免费提供 演示扫描程序 iScan 获取并解码条码信息。

首先在 iData 95W 上安装 iScan (iScan 的安装方法可参见 6.1 安装程序软件),安装完成后, 在应用程序界面会出现 iScan 图标,点按该图标打开程序,(默认已勾选启用条码扫描),按扫 描键,即可进行条码扫描。

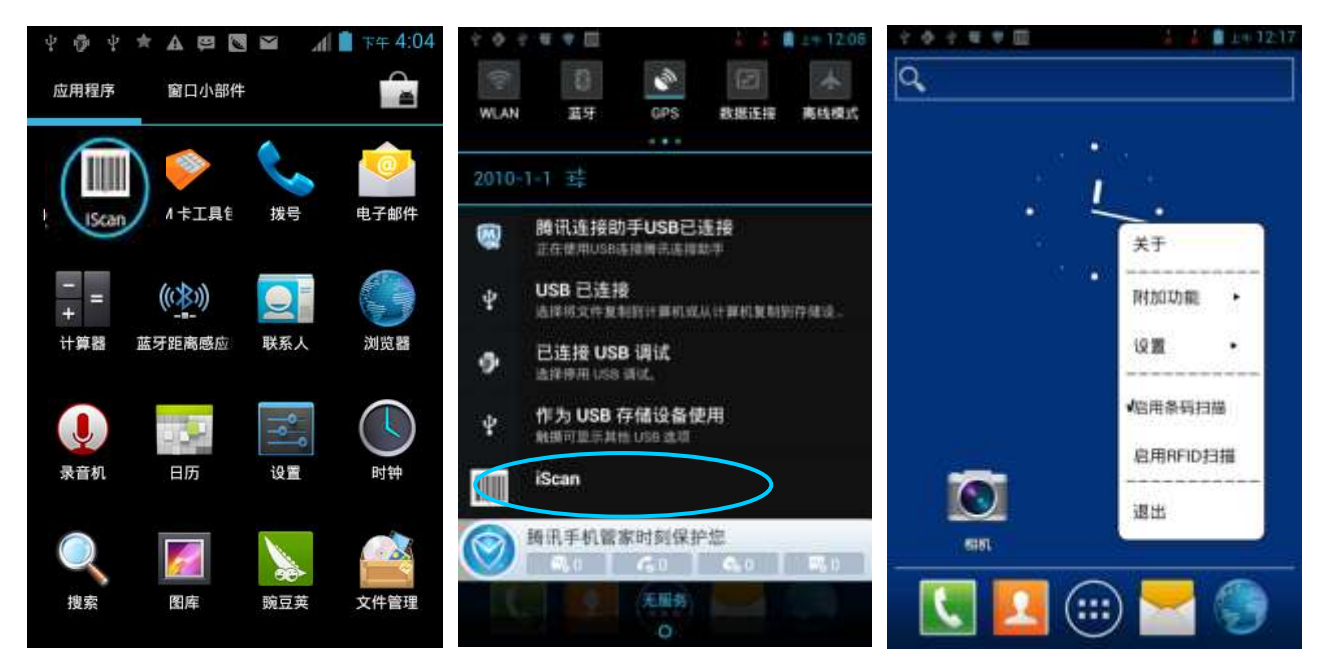

## 6 管理 iData 95W

#### 6.1 安装程序软件

iData 95W 使用谷歌 Android 操作平台, Android 软件后缀名都是 apk。iData 95W 安装程序 软件有以下几种方法:

- 1. 可以通过谷歌提供的在线软件店(Google Play)或中国国内的安卓软件下载平台 (HiMarket)来下载并安装软件,推荐使用 HiMarket。
- 2. 可以下载软件安装包,存放在 SD 卡上,然后使用文件管理器进行安装。
- 3. 可以用 USB 数据线连接电脑, 然后在电脑上对设备进行程序软件安装, 但是首先需要在电脑上安装 APK 安装器或者豌豆荚或者 91 手机助手等软件, 用此方法可以批量安装程序。

## 6.2 卸载安装程序

安装的程序过多或是不需要某些程序,可以卸载已安装的程序软件,以提高设备的运行速度。 可通过以下方法进行操作:

- 依次进入设置->应用程序,在弹出的应用程序列表中选择需要卸载的程序软件,点按软件, 进入应用程序信息界面,在应用程序信息界面中,点按卸载,进入下一步卸载,点按确定, 稍等几秒提示已经卸载完成。
- 2. 可以点按**应用程序托盘**,打开应用程序界面,找到需要卸载的应用程序的图标,长按该图 标丢入卸载垃圾桶内进行程序的卸载。

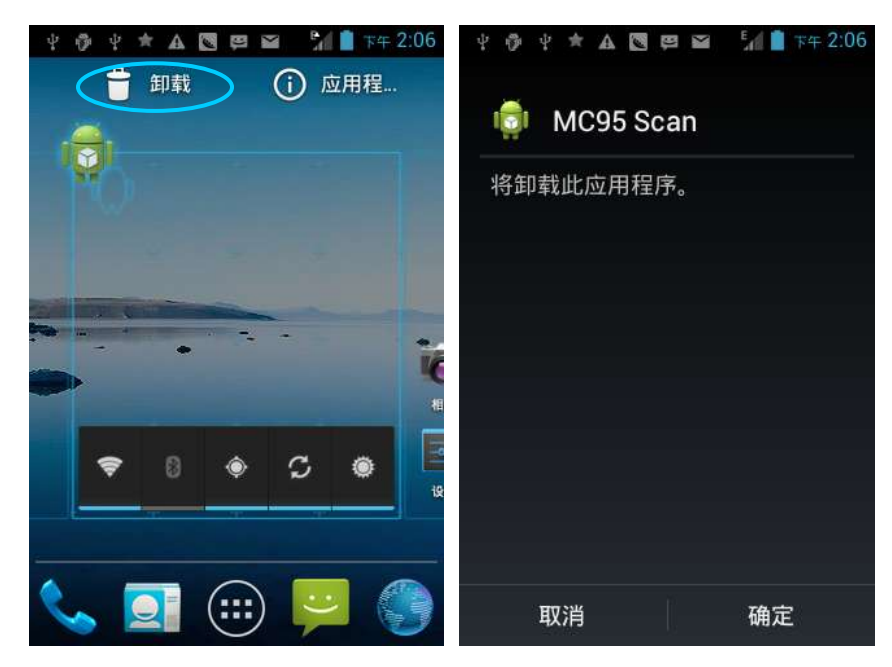

## 6.3 管理应用程序

用户可以按**菜单键**(黄色扫描键)打开**管理应用程序**菜单,进入应用程序管理界面,可以查 看**已下载、SD卡中、正在运行**等选项中的程序状态,可以点按程序,打开应用程序信息界面, 对程序进行**强行停止、卸载、停用**等相应操作。

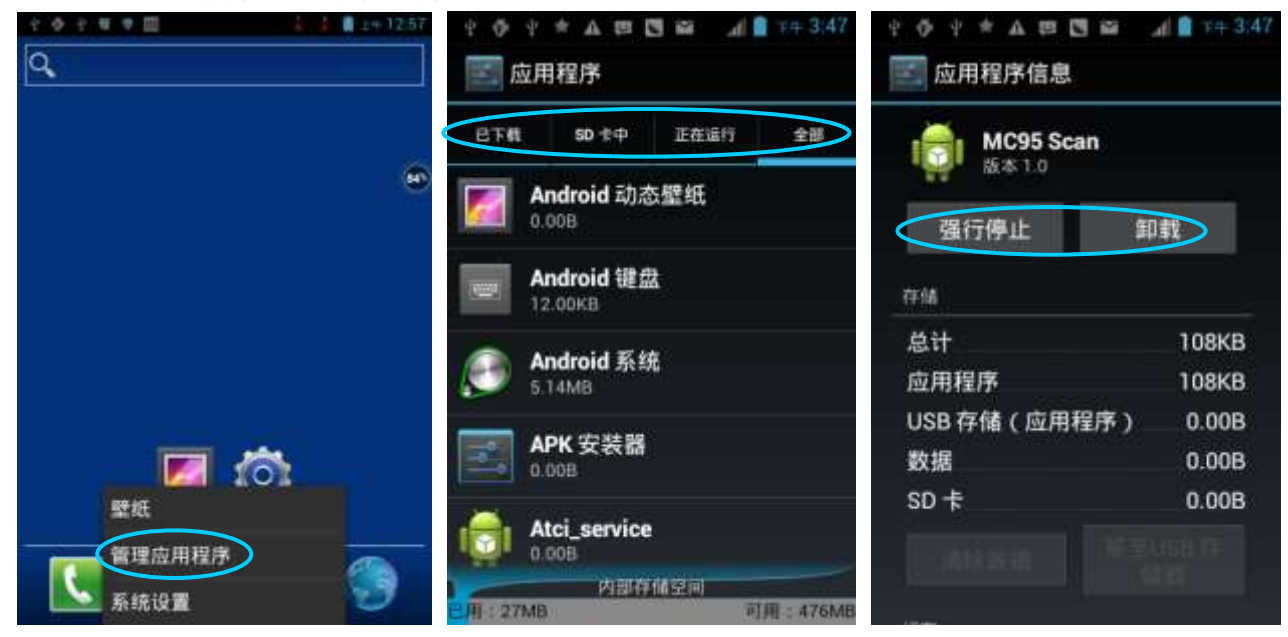

# 7 使用注意事项与故障排除

## 7.1 iData 95W 使用注意事项

#### 为保证设备不出现故障,在使用 iData 95W 时请遵守下列提示:

- 将设备及其部件和配件放在小孩触摸不到的地方。
- 保持设备干燥。雨水,湿气和液体含有酸性物质,会腐蚀电子电路板。
- 不要在有灰尘或不干净的地方存放或使用设备。
- 不要将设备存放在过热的地方,高温会缩短电子器件的寿命。
- 不要将设备存放在过冷的地方,当设备温度升高时,设备内部会形成湿气,可能会毁坏电路板。
- 不要试图拆开设备,非专业人员的处理会损坏设备。
- 不要使用钢笔、铅笔或其它尖锐物品接触 iData 95W 的屏幕表面以免刮伤屏幕。
- 不要扔放、敲打或强烈碰撞设备, 粗暴地对待设备会毁坏设备部件, 可能会造成设备故障。
- 不要用烈性化学制品或强效洗涤剂清洗设备。如果设备变脏,请使用软布沾稀释的玻璃清 洁剂溶液来清洁表面。
- 请使用保护膜以尽可能减少磨损。屏幕保护膜可提高触摸显示屏的可用性和耐用性。

#### 电池安全指导原则

- 设备充电区域必须远离碎屑、易燃物或化学物质。
- 对移动设备的电池充电时,电池和充电器的温度须介于(0℃~40℃)之间。
- 请勿使用不兼容的电池和充电器,使用不兼容的电池或充电器可能导致火灾、爆炸、泄漏 或其它危险事故发生。
- 请勿拆开、挤压、扭曲、刺穿或切割电池。
- 请勿使电池短路,或者使用金属或其它导电物体接触电池接线端。
- 请勿在电池中插入异物、将电池接触水或其它液体、使电池暴露于明火、爆炸源或其它危险源。
- 请勿将电池置于或存放在温度过高的环境中。
- 请勿将电池置于微波炉或烘干机中。
- 请勿将电池丢入火中。
- 如果发生电池泄漏,请勿让液体沾到皮肤或眼睛上,如果不慎沾到,请用大量水冲洗接触的部位,并立即求医。

#### 清洁 iData 95W

外売

使用酒精布擦拭外壳,包括各个按键以及按键之间的部位。

- 显示屏
   显示屏可以用酒精布擦拭,但小心不要让液体在显示屏周围积聚。立即用柔软的无纺布擦
   干显示屏,以防止屏幕上留下条状痕迹。
- 扫描窗 请定期用擦镜纸或其它适合清洁光学材料的物品擦拭扫描窗。

## 7.2 故障排除

#### 表 7-1 排除 iData 95W 常见故障

| 问题                        | 原因                       | 解决方案                                                   |
|---------------------------|--------------------------|--------------------------------------------------------|
| 按下电源按键后, iData<br>95W 未开机 | 电池电量过低或未充电               | 为 iData 95W 的电池充电或更换电池                                 |
|                           | 电池安装不正确                  | 正确安装电池                                                 |
|                           | 系统崩溃                     | 恢复出厂设置                                                 |
| 司太中中州王王太中                 | 电池失效                     | 更换电池                                                   |
| 可兀屯屯他个丹兀屯                 | 电池温度过高/低                 | 使电池处于常温环境中                                             |
| 在数据通讯期间,未传输               | 电缆配置不正确                  | 请向系统管理员咨询                                              |
| 数据或传输的数据不完<br>整           | 通讯软件的安装或配置不正<br>确        | 执行安装或重装同步软件以更新驱动                                       |
| 点击按钮或图标不会激<br>活相应功能       | 系统无响应                    | 重启系统                                                   |
| 没有声音                      | 音量设置太低或已关闭               | 调整音量                                                   |
| iData 95W 关闭              | iData 95W 处于不活动状态        | 在一段时间不活动之后, iData 95W 就会锁屏                             |
|                           | 电池已耗尽                    | 更换电池                                                   |
| iData 95W 反应变慢            | iData 95W 中存储了太多文<br>件   | 删除不使用的备忘录和记录。如有必要,请将<br>这些记录保存在主机上(或使用 SD 卡增加存<br>储容量) |
|                           | iData 95W 上安装了太多应<br>用程序 | 删除 iData 95W 中用户安装的应用程序以恢复<br>内存。                      |
| iData 95W 阅读条码时未<br>解码    | 未加载扫描应用程序                | 在 iData 95W 中加载扫描应用程序                                  |
|                           | 条码不可读                    | 确保条码无缺陷                                                |
|                           | 电池电量低                    | 如果按下触发开关时停止发出光束,请检查电<br>池电量                            |

#### 表 7-2 排除蓝牙连接故障

| 问题                                                                     | 原因                                          | 解决方案                |
|------------------------------------------------------------------------|---------------------------------------------|---------------------|
| iData 95W 在附近找不到<br>任何蓝牙设备                                             | 与其它蓝牙设备距离太远                                 | 将设备移近其它蓝牙设备,相距10米以内 |
|                                                                        | 未开启附近的蓝牙设备                                  | 开启要查找的蓝牙设备          |
|                                                                        | 蓝牙设备不是处于可发现<br>模式                           | 将蓝牙设备设置为可监测模式。      |
| 在尝试连接蓝牙电话和<br>iData 95W 时, 蓝牙电话<br>将此 iData 95W 识别为以<br>前配对的 iData 95W | 蓝牙电话会记住上次通过<br>蓝牙无线电配对的 iData<br>95W 的名称和地址 | 从电话中手动删除配对的设备和名称。   |
| 蓝牙设备可发现但不可连<br>接                                                       | 本机不支持无密码连接                                  | 给蓝牙设备设置密码           |

#### 表 7-3 排除电缆故障

| 问题              | 原因     | 解决方案 |
|-----------------|--------|------|
| 不能充电            | 电缆接触不良 | 更换电缆 |
| 不能连接 ActiveSync | 电缆接触不良 | 更换电缆 |

#### 表 7-4 排除 WI-FI 连接故障

| 问题      | 原因           | 解决方案      |
|---------|--------------|-----------|
| 不能连接 AP | 显示"身份验证出现问题" | WLAN 密码不对 |

# 附录

附表1 iData 95W 配件列表

| 部件           | 说明                      |
|--------------|-------------------------|
| iData 95W    |                         |
| 标准电池         |                         |
| 电源适配器        | 配合本机为电池充电               |
| 背带           |                         |
| 手绳           |                         |
| 外包装          |                         |
| USB 接口数据线    | 与主机进行通讯,可为 iData 95W 充电 |
| 说明书          |                         |
| 保修卡          |                         |
| 单槽 USB 通信充电座 | 可选                      |
| 四槽电池充电器      | 可选                      |
| 硅胶保护套        | 可选                      |
| 智能触控笔        | 可选                      |
| 底部数据线        | 可选                      |

#### 附表2 iData 95W 技术规格

| 项目      | 说明                                                 |
|---------|----------------------------------------------------|
| 系统配置    |                                                    |
| 处理器     | 1 GHz 双核 高性能 ARM Cortex-A9 处理器                     |
| 操作系统    | Android 4.0                                        |
| 内存      | 4 GB ROM + 1GB RAM                                 |
| 扩展插槽    | Mini SD 卡(最高支持 32G)                                |
| 显示屏     | 3.5寸, 视网膜屏, 超高分辨率(640 x 960)                       |
| 触摸屏     | 工业级电容屏 (支持戴手套触控)                                   |
| 摄像头(可选) | 500 万像素自动对焦带 LED 补光                                |
| 扫描窗玻璃   | Corning <sup>®</sup> Gorilla <sup>®</sup> 玻璃(康宁玻璃) |
| 键盘      | 防磨损、内透光工业键盘                                        |
| 主电池     | 3.7V 4000 mAh 锂聚合物电池(可选 6000 mAh 电池)               |
| 音频      | 内置麦克风                                              |
| 提示      | 振动提示/LED 提示/音频提示                                   |
| 震动马达    | 内置可程序控制震动马达                                        |
| 传感器     | G-Sensor                                           |
| 使用环境    |                                                    |
| 开发工具    | Android SDK+JDK+Eclipse                            |
| 支持语言    | Java, C                                            |
| 管理工具    | iData Tools                                        |

| 工作温度      | -10°C <sup>~</sup> 50°C                            |
|-----------|----------------------------------------------------|
| 使用环境      |                                                    |
| 存储温度      | −20°C ~ 60°C                                       |
| 湿度        | 0 ~ 95\% (无结露)                                     |
| 跌落规格      | 多次 1.5m 落摔水泥混凝土地面                                  |
| 滚落规格      | 500次从 0.5 米高处滚落(1000次撞击)                           |
| 密封标准      | IP65                                               |
| 静电放电      | ± 15kV 空气放电, ± 8kV 直接放电                            |
| 结构参数      |                                                    |
| 尺寸(LxWxD) | 152 mm x 68 mm x 24 mm                             |
| 重量        | 255 克(含标准电池)                                       |
| 通讯传输      |                                                    |
| 无线语音通信    | 3G: WCDMA 850/2100MHz 2G: GSM 850/900/1800/1900MHz |
| 无线广域网络    | GPRS/EDGE/WCDMA                                    |
| 无线局域网络    | Wi-Fi 802.11b/g/n                                  |
| 蓝牙        | Bluetooth 4.0+LE                                   |
| GPS       | 高性能 GPS 导航芯片                                       |
| 输入/输出接口   |                                                    |
| USB 接口    | 1 个(Micro USB 接口)                                  |
| 充电座接口     | 1 个(专用 DC 充电)                                      |
| RS232 接口  | 1 个                                                |
| 数据采集规格    |                                                    |
| 一维激光扫描器   |                                                    |
| 光学分辨率     | $\geq$ 4 mil                                       |
| 扫描景深      | 3.81 cm - 60.98 cm                                 |
| 扫描角度      | 47°±3°(标准)                                         |
| 扫描速度      | 每秒 102 次 ± 12 次 (双向)                               |
| 一维线性成像器   |                                                    |
| 识读模式      | CCD                                                |
| 读识精度      | $\geq$ 4 mil                                       |
| 解码速度      | 最高可达 300 次/秒                                       |
| 二维区域成像器   |                                                    |
| 光学分辨率     | ≥ 3 mi1                                            |
| 扫描角度      | 全向                                                 |
| 扫描速度      | 每秒 300 次                                           |
| 红外模块      |                                                    |
| 内置红外模块    | 双发射管结构,高达5米的抄收的距离;                                 |
|           | 完全支持 DL/T645 协议,支持国内外主流表计厂家通讯规约;                   |
| 接口标准      | 初始速率 1200bps,支持速率 1200, 2400, 4800, 9600bps 等      |
| RFID 射频辨识 |                                                    |
| 频率        | 13.56 MHz                                          |
| 读取距离      | 50 mm 以内                                           |
| 通讯协议      | IS014443A (B) /15693                               |

© 2014 无锡盈达聚力科技有限公司,保留所有权利。

本指南为无锡盈达聚力科技有限公司所提供的 iData 95W 产品的使用指南,依据现有信息制作,对该指南的内容我们并不保证其完全符合最新状况,故我方保留随时修改而不通知的权利。

未获得无锡盈达聚力科技有限公司的书面许可,任何人不得以任何形式或任何方法对本指南内的任何部分进行复制、摘录、备份、修改、传播、翻译成其它语言、将其全部或部分用于商业用途。

如果您对设备有任何疑问,可以通过电子邮件发送至 idatachina@idatachina.com

## 无锡盈达聚力科技有限公司

无锡市滨湖区高浪东路999号国家传感信息中心B1号楼11层

Z 214131 T +86-0510-85622258 F +86-0510-85622256

www.idatachina.com